## Manuál pre administráciu užívateľov v systéme TRACES NT

Informačný systém TRACES NT je dostupný na webovej adrese: <u>https://webgate.ec.europa.eu/tracesnt/login</u>

Testovacie prostredie systému TRACES NT je dostupné na webovej adrese: <u>https://webgate.training.ec.europa.eu/tracesnt/login</u>

- pre prihlásenie je možné použiť rovnaké prihlasovacie údaje ako v produkčnej verzii, V testovacom prostredí je však nutné znovu požiadať o priradenie k hospodárskemu subjektu či hospodársky subjekt vytvoriť, pokiaľ v systéme už nie je.

## Postup pre administráciu ďalších užívateľov daného prevádzkovateľa

1. Zoznamy užívateľov sa nachádzajú v sekcií Organizácie v adresári Užívatelia.

| C TRACE                          | S                                                                                                    |        |
|----------------------------------|----------------------------------------------------------------------------------------------------|--------|
| Commission TRAde Co              | ntrol and Expert System                                                                                                    |        |
| TRACES NT > Obsah                |                                                                                                    |        |
| 🖿 Certifikáty 👻 🍘 Dashboards 👻 🏛 | Organizácie 🗸 🛃 Analytics 👻 🎯 Pomocník 👻                                                                                                    |        |
|                                  | Adresár<br>Používatelia<br>yhřadať, validovať, spravovať<br>Iohy<br>Prevádzkovatelia<br>yhřadať, upravíť, registrovať<br>ovich prevádzkovatelov           |        |
|                                  | F New Version 4.2.0   Orgány   Orgány   Starting at 17h30 (Brussels time).   System unavailability is estimated to last until around 20H30 at the latest. |        |
|                                  | You can find more information on this version in the release note.                                                                                        |        |
|                                  | 13 júna 09:12 <b>F New version 4.1.4</b> Version 4.1.4. of the system will be installed on 17/06/2019 at around 9:00 Brussels time.   During              | d      |
|                                  | 16 mája 12:48 <b>∓ New Version 4.1.1.</b><br>Version 4.1.1. of the system will be installed 16/05/2019 at around 12<br>Brussels time.<br>During t         | 2:30   |
|                                  |                                                                                                    | Viac 🞛 |
|                                  |                                                                                                    |        |

**2.** Pokiaľ ste za Vašu organizáciu prihlásený ako užívateľ s administrátorskými právami, kliknutím na tlačidlo "*Hľadať nevybavené žiadosti"* v adresári *Užívatelia* sa zobrazí zoznam užívateľov, ktorí žiadajú o priradenie k Vašej organizácii.

| d Expert System                                     |                                              |                                                                                                    |                     |                                |  |
|-----------------------------------------------------|----------------------------------------------|----------------------------------------------------------------------------------------------------|---------------------|--------------------------------|--|
| 1                                                   |                                              |                                                                                                    |                     |                                |  |
| ie 🗸 🛃 Analytics 🗸 🔞 Pon                            | nocník 👻                                     |                                                                                                    |                     |                                |  |
| Vyhľadať používat                                   | eľov                                         |                                                                                                    |                     | 📕 Vyhľadať nevybavené žiadosti |  |
| Vyhľadať:                                           | Vyhľadať podľa mena, priezviska aleb         | o e-mailovej adresy                                                                                                    | Q Vyhľadať          | Rozšírené vyhľadávanie ►       |  |
| Celé meno 🎝                                         | Názov účtu                                   | Orgány                                                                                                    |                     | Posledné<br>prihlásenie        |  |
| Použite tiačidio Hladať na vyhľadanie používateľov. |                                              |                                                                                                    |                     |                                |  |
|                                                     |                                              |                                                                                                    |                     |                                |  |
| Posledná akt                                        | tualizácia: 2019 Nahlásiť problém Práv<br>Ei | ne upozomenie Súbory cookie Vyhlásenie o ochrane osobných údaj<br>urópska komisia - GR pre zdravle & bezpečnosť potravin.<br>TRACES NIT 4.21 (D/110/2019 18.51:57) -<br>seneowal TRACES-MT_PRODWS1.   | jov Titulky Kontakt |                                |  |
|                                                     |                                              |                                                                                                    |                     |                                |  |
|                                                     | i Expert System                              | i Expert System<br>• Le Analytics • Promocnik •<br>Vyhľadať používateľov<br>Vyhľadať podľa mena, priezviska aleb<br>Ceté meno I‡ Názov účtu<br>Posledná aktualizácia: 2019 Nahláciť problém Práv<br>E | I Expert System     | l Expert System                |  |

**3.** Kliknutím na meno užívateľa sa zobrazí detail, kde sa dá žiadosť potvrdiť (prípadne vymazať či pozastaviť, alebo naopak nastaviť administrátorské práva tomuto užívateľovi pomocou patričných tlačidiel. Po dokončení úprav je nevyhnutné kliknúť na modré tlačidlo "*Uložiť zmeny*".

| THURDED                                                      |                                     |                                       |                                          |                     |
|--------------------------------------------------------------|-------------------------------------|---------------------------------------|------------------------------------------|---------------------|
| TRAde Control and Expert Syste                               | m                                   |                                       |                                          |                     |
| <pre>'RACES NT &gt; Spravovanie &gt; Použivatelia &gt;</pre> |                                     |                                       |                                          |                     |
| 🖺 Certifikáty 👻 🍘 Dashboards 👻 🏛 Organizácie 👻 Analytic      | s 🗸 🕜 Pomocník 🗸                    |                                       |                                          |                     |
| < Spravova                                                   | f                                   |                                       | 💿 👻 C Zru                                | B Uložiť zmeny      |
| Detaily o použív                                             | vateľovi                            |                                       |                                          |                     |
| Používateľské                                                | meno                                | E-mail                                |                                          |                     |
|                                                              | Oblasť 🕞 Externá                    | Telefónne číslo                       | C Telefónne číslo                        |                     |
| Celé                                                         | meno                                | Fax                                   | Fax                                      |                     |
| Digital sig<br>use                                           | nature<br>mame                      | Pristup k žiadosti                    | 🗙 Bez prístupu.                          |                     |
|                                                              |                                     |                                       |                                          |                     |
| Úlohy                                                        |                                     |                                       |                                          | Pridať novú úlohu 🗸 |
|                                                              |                                     | Status úloh používateľa na zobrazenie | 0 Vymazané 🗸 1 Vyžiadané 🗸 0 Pozastavené | 0 Platné            |
| Prevádzkovateď                                               |                                     |                                       | Vyžiadanė 💼 🔳                            | • •                 |
|                                                              | 🖼 Slovensko (Slovenská republika) ( | SK)                                   |                                          |                     |
|                                                              |                                     |                                       |                                          |                     |

**4.** Teraz budete môcť po prihlásení do systému vykonávať činnosti, ktoré sú k danému prevádzkovateľovi priradené (napr. odosielanie JVZD Jednotný Vstupný Zdravotný Dokument (CHED-D), pokiaľ má prevádzkovateľ činnosť Zodpovedný za náklad).